WIN8 64 位系统安装驱动会提示"第三方 INF 不包含数字签名信息" 请 按如下方法解决:

第一步: 按组合键【Win】+【i】,点击屏幕右下角的"更改电脑设置"。

第二步:1)对于 WIN 8.0版本系统请点击左侧"常规",如图1所示,在右侧下 拉框选择"**立即重启**",进入第三步。

> 2) 对于 WIN 8.1 版本系统请依次点击"更新和恢复",如图 2 所示;"恢 复",如图 3 所示,选择"立即重启", 进入第三步。

| 电脑设置                        | 使用功体健健布局                                                                             |
|-----------------------------|--------------------------------------------------------------------------------------|
| 激活 Windows                  | 关                                                                                    |
| 用户通知                        | 可用存储<br>有 45.9 GB 可用。请查看你的应用所使用的空间量。<br>查看应用大小                                       |
| 搜索                          | 恢复电脑而不影响你的文件                                                                         |
| 共享                          | 如果你的电脑来正常运行,你可以在不丢头照片、音乐、视频和其他个人文件的情况下吃进行线量。                                         |
| ★ <sup>常</sup> 规            | 开始                                                                                   |
| 隐私                          | 删除所有内容并重新安装 Windows                                                                  |
| 设备                          | 如果要回收你的电脑或完全重新使用,可以将其初始化为出厂设置。                                                       |
| 轻松使用                        | 开始                                                                                   |
| 同步你的设置<br>家庭组<br>Windows 更新 | 高级启动<br>通过设备或磁盘(如 U 盘或 DVD)启动,更改 Windows 启动设置,或者通过系统<br>映像近质 Windows。这将重用电脑。<br>立即重启 |
|                             |                                                                                      |

图 1

|         | 电脑设置       | م | 个性化设置     |
|---------|------------|---|-----------|
|         | 激活 Windows |   |           |
|         | 电脑和设备      |   |           |
|         | 帐户         |   |           |
|         | SkyDrive   |   |           |
|         | 搜索和应用      |   |           |
|         | 隐私         |   | 锁屏界面      |
|         | 网络         |   |           |
|         | 时间和语言      |   |           |
|         | 轻松使用       |   |           |
| $\star$ | 更新和恢复      |   |           |
|         |            |   | 用户头像      |
|         |            |   | 查看最近用过的设置 |

图 2

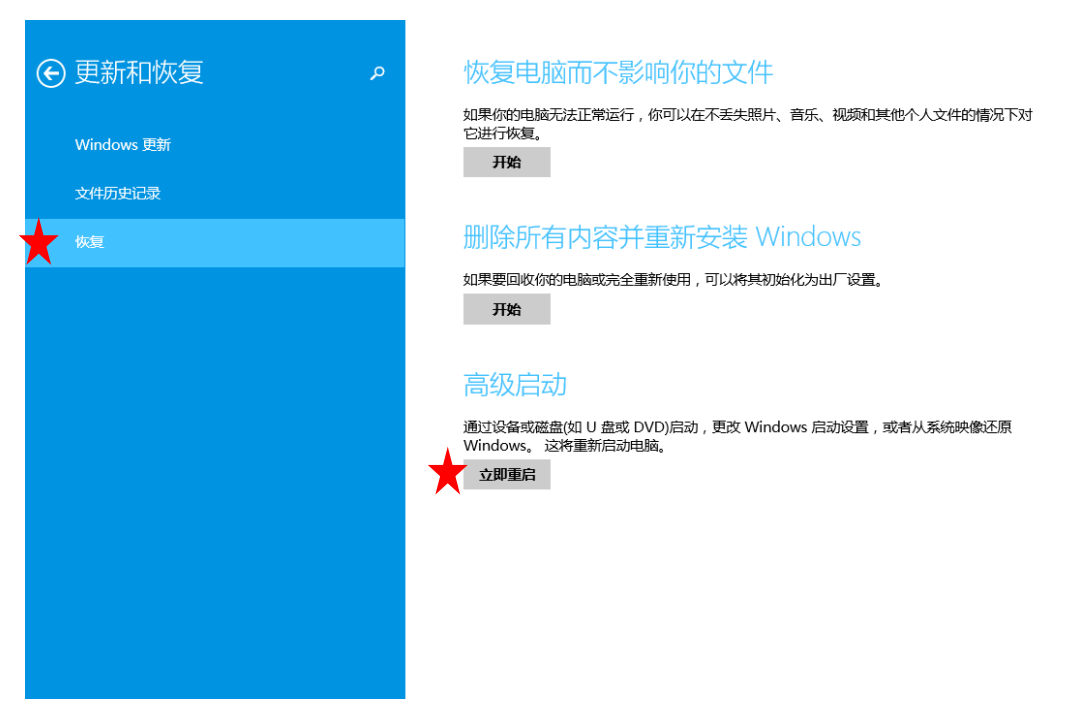

图 3

第三步:重启后出现"选择一个选项"界面,依次选择"疑难解答"----"高级选项" ----"启动设置"----"重启"。

第四步:重启结束后按"数字键 7"选择"7)禁用驱动程序强制签名",如图 4 所示。

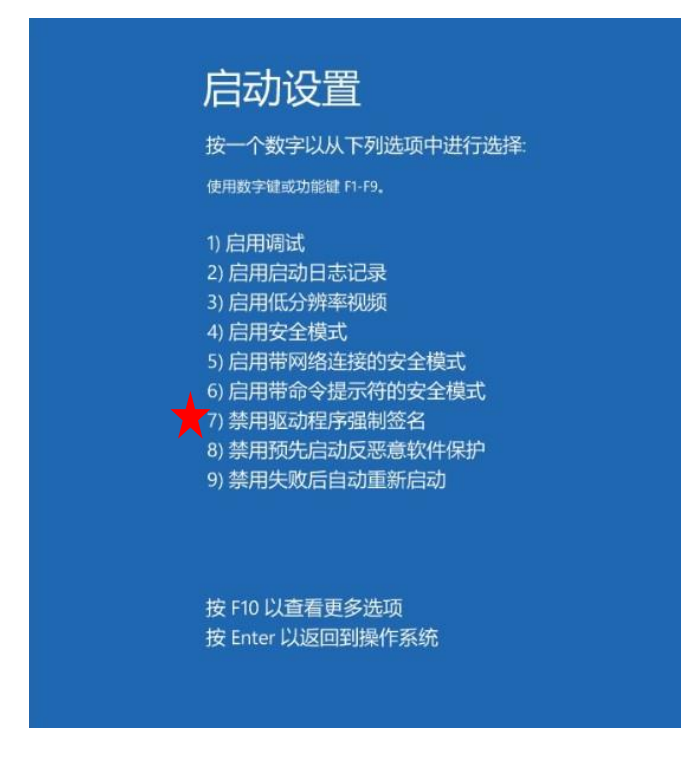

图 4

第五步:计算机进行重启,重启结束后再运行驱动安装软件进行驱动安装。